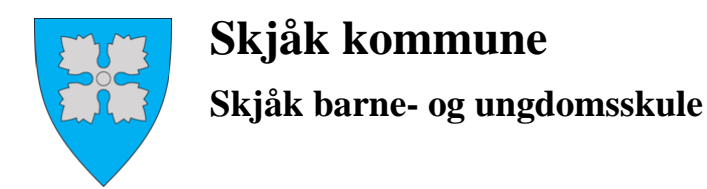

# Rettleiing til føresette om korleis ein søkjer eller endrar SFO-plass i Skjåk kommune.

Alle elevar som ynskjer seg plass på skulen si SFO-ordning komande skuleår, **må søkje innan fristen for hovudopptaket som er 1.april**. Dette gjeld både for dei som allereie går på SFO og nye elevar. Dei som allereie har SFO-vedtak frå før, har framleis plassen sin, men føresette må gå inn for å starte eller endre tilbodet og evt. endre dagar og tidspunkt for det kommande skuleåret. All søknad, endringar og oppseiing skal gjerast i Visma Flyt Skule.

Som føresett loggar du deg inn på Visma Flyt skule foreldreportal. Lenke og denne rettleiinga ligg på kommunen si heimeside. Lenka er <u>http://skole.visma.com/skjaak</u>

- Klikk på Visma Foresattportal
- Logg inn med ID-porten
- Logg på med minID eller med BankID

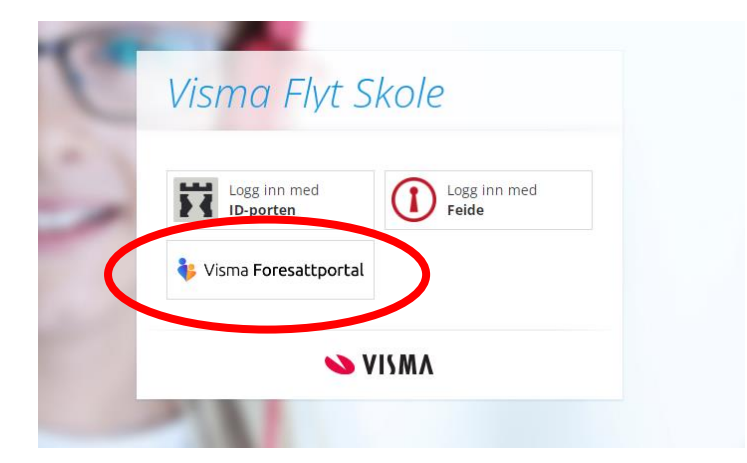

Side 2

Når du har logga på, kjem du inn i heimsida di. Her har du alle elevane som du er registrert som føresett for. Vel den eleven du skal søkje plass til og SFO søknad, endringer og oppsigelser

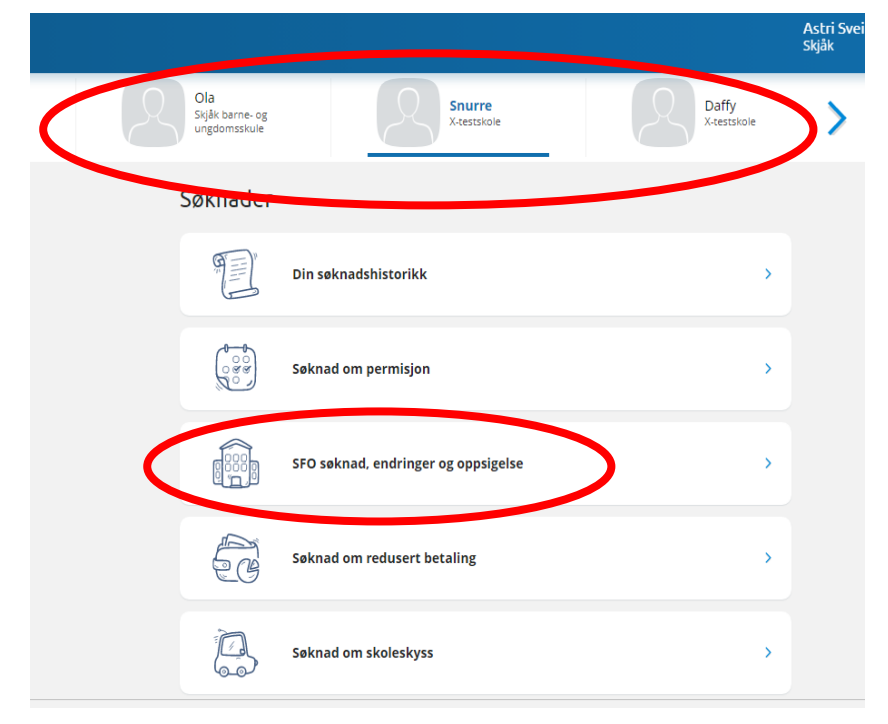

# Korleis søkje om SFO-plass for elevar som ikkje allereie går på SFO:

Klikk på "SFO søknad, endringer og oppsigelser" for den eleven du ynskjer å søkje for elevar som går i 1.-4.klasse det inneverande skuleåret samt dei elevane som skal starte i 1.klasse til hausten har denne funksjonen.

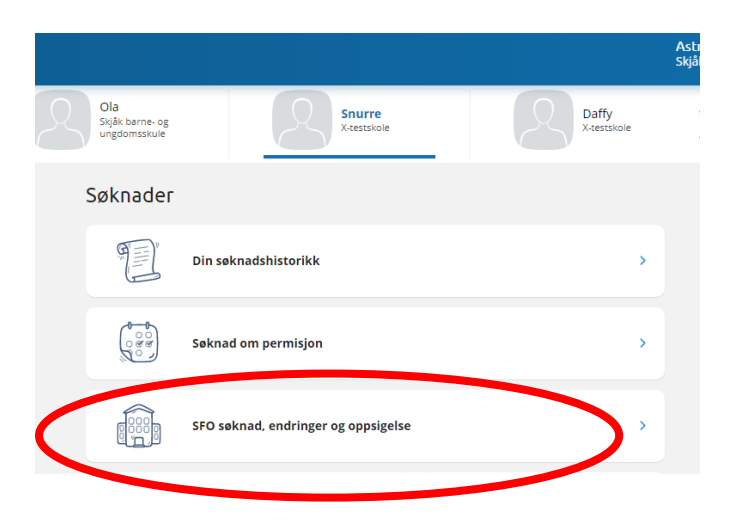

### Steg 1 av 4 –

Les viktig informasjon, tilleggsinformasjon og les Vedtektene til SFO som er vedlagt som PDF-fil. Du må bekrefte at du har lese reglane.

| Ola<br>Skjåk barne- og<br>ungdomsskule | Snurre<br>X-testskole                                                                                                    | Daffy<br>X-testskole                                              | > |
|----------------------------------------|----------------------------------------------------------------------------------------------------|-------------------------------------------------------------------|---|
| •                                      | Bekreftelse av regler                                                                                                    | Steg 1 av 4                                                       |   |
|                                        | Viktig informasjon:                                                                                                    |                                                                   |   |
|                                        | Opningstider SFO Skjåk barne- og ungdomsskule<br>Måndag og fredag: 07.00-08.00, 12.00-16.30<br>Tysdag, onsdag og torsdag: 07.00-08.00, 13.15-16.30                                                                                                    |                                                                   |   |
|                                        | <ul> <li>Morgon-SFO er alltid frå 07.00-08.00, og blir rek</li> <li>SFO er open kvar dag kl 07.00-16.30</li> <li>SFO har ein deltidsplass, opp til 14 timar, og fulle</li> <li>eller meir.</li> </ul>                                                     | na som ein time.<br>tidsplass 15 timar                            |   |
|                                        | Tilleggsinformasjon:                                                                                                    |                                                                   |   |
|                                        | Vel SFO-opphald i nedtrekkslista, og sett inn i tilstede<br>morgonar og ettermiddagar som de ynskjer for din u<br>For meir informasjon, prisar og opningstider, sjå kon<br>https://www.skjaak.kommune.no/tenester/skule-og-<br>barne-og-ungdomsskule/sfo/ | eværelsen kva<br>unge.<br>nmunen si heimeside<br>barnehage/skjak- |   |
|                                        | Last ned .pdf med regiene    Last ned .pdf med regiene    Neste                                                                                                    | Avbryt                                                            |   |
|                                        | VISMA                                                                                                    |                                                                   |   |

### Steg 2 av 4

Vidare må du leggje inn startdato for SFO. Ynskjer du SFO-plass frå fyrste skuledag, er det denne datoen du skriv inn. Skuleruta ligg på kommunen si heimeside. Her er det og eit felt der du kan skrive inn kommentar.

| Ola<br>Skjåk barn<br>ungdomss | e- og<br>kule Snurre<br>X-testskole                                 | Daffy<br>X-testskole |
|-------------------------------|---------------------------------------------------------------------|----------------------|
| •                             | Startdato og kommentar                                              | Steg 2 av 4          |
|                               | Barnets navn:<br>Snurre Sprett<br>* Ønsket startdato:<br>21.08.2023 |                      |
|                               | Foresattes kommentar:<br>Ynskjer SFO-plass frå fyrste skuledag.     |                      |
|                               |                                                                     | Antall tegn: 39/2000 |
|                               | Nes                                                                 | Avbryt               |

### Steg 3 av 4

Så vel du det SFO-opphaldet du ynskjer for din elev. Frå hausten 2024 er det endring i SFO-tilbudet på Skjåk barne- og ungdomsskule. Det er to faste tilbod du kan velje mellom:

- Heiltidsplass som er 15 timar eller fleire i veka
- Deltidsplass som er opp til og med 14 timar i veka

| Velg       | g opphold                                           |         | E         |
|------------|-----------------------------------------------------|---------|-----------|
| Del        | tidsplass opp til 14                                | 4 timar | Kr 1550,- |
| Moi<br>moi | rgenopphald (beri<br>rgon)                          | re      | Kr 700,-  |
| Ord<br>tim | linær plass frå og<br>ar<br>      Velg alle etter s | med 15  | Kr 2400,- |
|            | Før skoletid                                        | Fra kl. | 00:00     |
| Man        | Etter skoletid                                      | Til kl. | 00:00     |
|            |                                                     | 🗌 Går   | hjem selv |
|            | Før skoletid                                        | Fra kl. | 00:00     |
| Tir        | Etter skoletid                                      | Til kl. | 00:00     |
|            |                                                     | Går     | hjem selv |
|            | Før skoletid                                        | Fra kl. | 00:00     |
| Ons        | Etter skoletid                                      | Til kl. | 00:00     |
|            |                                                     | Går     | hjem selv |
|            | Før skoletid                                        | Fra kl. | 00:00     |
| Tor        | Etter skoletid                                      | Til kl. | 00:00     |
|            |                                                     | Går     | hjem selv |
|            | Før skoletid                                        | Fra kl. | 00:00     |
| Fre        | Etter skoletid                                      | Til kl. | 00:00     |
|            |                                                     | Går     | hjem selv |

Når du har valt SFO-tilbod, merkar du av i tabellen kva dagar eleven skal vera på SFO. Alle opphalda er heile timar. Morgon-SFO er alltid ein time.

| <ul> <li>Ønsket SFO opph</li> </ul> | old:               |  |
|-------------------------------------|--------------------|--|
| Deltidsplass opp                    | til 14 timar ×     |  |
| * Ønsket tilstedeva                 | erelse:            |  |
| 🗸 Velg alle fø                      | r skoletid         |  |
| Velg alle et                        | ter skoletid       |  |
| 🔽 Før skolet                        | id Frakl. 00:00    |  |
| Man 🕑 Etter skole                   | etid Til kl. 15:10 |  |
|                                     | Går hjem selv      |  |
| Før skolet                          | id Frakl. 00:00    |  |
| Tir 🔽 Etter skole                   | etid Til kl. 15:10 |  |
| -                                   | Går hjem selv      |  |
| V Før skolet                        | id Frakl. 00:00    |  |
| Ons Etter skole                     | etid Til kl. 00:00 |  |
|                                     | Går hjem selv      |  |
| <b>Før skolet</b>                   | id Frakl. 00:00    |  |
| Tor Etter skole                     | etid Til kl. 16:10 |  |
|                                     | Går hjem selv      |  |
| V Før skolet                        | id Frakl. 00:00    |  |
| Fre 🕑 Etter skole                   | etid Til kl. 16:10 |  |
|                                     | Går hjem selv      |  |

Her er eit eksempel på ein søknad på 14 timer. Det er kvar morgon som utgjer 5 timar i veka, 2 timar måndag, 2 timar tysdag, 2 timar torsdag og 3 timar fredag – totalt 14 timar pr veke.

### Steg 4 av 4

Sjå over søknaden din for å kontrollere, før du trykkjer "Send". Da vil du få ei kvittering på at søknaden er innsendt. Når søknaden er sendt inn, vil den bli behandla etter søknadsfristen er ute. Du kan ikkje endre på søknaden før opphaldet har starta. Om det blir behov for endringar, ta kontakt direkte med skulen så ordnar vi dette.

# Korleis søkje om endringar av SFO-plassen i løpet av skuleåret:

Klikk på "SFO søknad, endringer og oppsigelser" for eleven du vil søkje om.

|   |                                                                                 |                                     |                      | Ast<br>Skjå |
|---|---------------------------------------------------------------------------------|-------------------------------------|----------------------|-------------|
| 2 | Ola<br>Skják barne- og<br>ungdomsskule                                          | Snurre<br>X-testskole               | Daffy<br>X-testskole |             |
|   | Søknader                                                                        |                                     |                      |             |
|   | and a state                                                                     | Din søknadshistorikk                | >                    |             |
|   | ()<br>()<br>()<br>()<br>()<br>()<br>()<br>()<br>()<br>()<br>()<br>()<br>()<br>( | Søknad om permisjon                 | ×                    |             |
| < |                                                                                 | SFO søknad, endringer og oppsigelse | \$                   |             |

Da kjem dette vindauget opp. Her har du tre valmoglegheiter. Klikk på "Gjer endringer i SFO-plassen" for å gjera endringar på SFO opphaldet.

|    | Dla<br>kjåk barne- og<br>ingdomsskule            | Snurre<br>X-testskole                       | Daffy<br>X-testskole | > |
|----|--------------------------------------------------|---------------------------------------------|----------------------|---|
| E  | ) <u>Tilbake til søk</u> i                       | nader                                       |                      |   |
| SF | •O                                               |                                             |                      |   |
| Ak | tivt SFO op                                      | phold                                       |                      |   |
|    | Opphold:<br>Startdato:                           | Deltidsplass opp til 14 timar<br>23.03.2023 |                      |   |
| SF | O søknader                                       | -                                           |                      |   |
|    |                                                  | Søk SFO plass                               | >                    |   |
|    |                                                  | Gjør endringer i SFO plassen                | >                    |   |
|    | ( <sup>C</sup> , <b>O</b> , ◆<br>, <b>O</b> , ↓, | Si opp SFO plass                            | >                    |   |

Da kjem dette vindauget opp. Her har du to valmoglegheiter:

- Endre tilstedeværelse i et opphold. Denne brukar du om du berre skal endre dagar eleven er på SFO.
- Bytt til ny type opphold. Denne brukar du om du skal endre til eit anna tilbod, gå frå heiltid til deltid, eller berre morgonopphald for eksempel.

| Ola<br>Skjåk<br>ungo | k barne- og<br>iomsskule                    | Snurre<br>X-testskole                             | Daffy<br>X-testskole  | > |
|----------------------|---------------------------------------------|---------------------------------------------------|-----------------------|---|
| €I                   | ilbake til SFO søknader                     |                                                   |                       |   |
| End                  | ringer i SFO op                             | phold                                             |                       |   |
| Q<br>c               | ðnsker du å gjøre (<br>line eller bytte til | endringer i tilstedeværels<br>en ny type opphold? | en i et av oppholdene |   |
| •                    | Endre tilstedeværelse                       | i et opphold                                      |                       |   |
| (                    | 🔵 Bytt til en ny type opp                   | hold                                              |                       |   |
|                      |                                             |                                                   |                       |   |
|                      |                                             |                                                   | Neste Avbryt          |   |
|                      |                                             |                                                   |                       |   |

Gjer så **Steg 1 til steg 4** som beskrive på side 2-5 i denne rettleiaren.

# Korleis søkje om SFO-plass neste skuleår for barn som allereie har SFO:

Ola

Sigle barne- og

Image: Sigle barne- og

Image: Sigle barne- og

Søknader

Image: Søknad om permisjon

Image: Søknad om permisjon

Image: Søknad om permisjon

Da kjem dette vindauget opp. Her har du tre valmoglegheiter. Klikk på "Søk SFO plass" for å søkje om plass på SFO til neste skuleår. Merk at søknadsfrist er 15.april.

| 2         | Ola<br>Skjåk barne- og<br>ungdomsskule | Snurre<br>X-testskole                       | Daffy<br>X-testskole | > |
|-----------|----------------------------------------|---------------------------------------------|----------------------|---|
| e         | Tilbake til sø                         | knader                                      |                      |   |
| S         | FO                                     |                                             |                      |   |
| A         | ktivt SFO o                            | pphold                                      |                      |   |
|           | Opphold:<br>Startdato:                 | Deltidsplass opp til 14 timar<br>23.03.2023 |                      |   |
| SI        | FO søknade                             | 5L                                          |                      |   |
| $\langle$ |                                        | Søk SFO plass                               | >                    |   |
|           |                                        | Gjør endringer i SFO plassen                | >                    |   |
|           |                                        | Si opp SFO plass                            | >                    |   |

Du søkjer deretter på same måte som beskrive for nye søkjarar i denne rettleiinga, sjå side 2-side 5. Legg merke til at du ikkje kan søkje om overlappande opphald.

Klikk på "SFO søknad, endringer og oppsigelser" for eleven du vil søkje om.

# Korleis seie opp SFO-plassen i løpet av skuleåret:

Klikk på "SFO søknad, endringer og oppsigelser" for eleven du vil søkje om.

|           |                                     |                                            | Astı<br>Skjā |
|-----------|-------------------------------------|--------------------------------------------|--------------|
| 80        | Na<br>kják barne- og<br>ngdomsskule | Snurre<br>X-testskole Daffy<br>X-testskole | cole         |
| Sø        | knader                              |                                            |              |
|           |                                     | Din søknadshistorikk                       | >            |
|           |                                     | Søknad om permisjon                        | >.           |
| $\langle$ |                                     | SFO søknad, endringer og oppsigelse        | *            |

Da kjem dette vindauget opp. Her har du tre valmoglegheiter. Klikk på "Si opp SFO plassen" for å seie opp SFO opphaldet det inneverande året.

| 2 | Ola<br>Skjåk barne- og<br>ungdomsskule | Snurre<br>X-testskole                       | Daffy<br>X-testskole | > |
|---|----------------------------------------|---------------------------------------------|----------------------|---|
|   | E <u>Tilbake til sø</u>                | knader                                      |                      |   |
|   | SFO                                    |                                             |                      |   |
|   | Aktivt SFO o                           | pphold                                      |                      |   |
|   | Opphold:<br>Startdato:                 | Deltidsplass opp til 14 timar<br>23.03.2023 |                      |   |
|   | SFO søknade                            | 26                                          |                      |   |
|   |                                        | Søk SFO plass                               | >                    |   |
|   |                                        | Gjør endringer i SFO plassen                | >                    |   |
| C |                                        | Si opp SFO plass                            | >                    |   |

#### Steg 1 av 3

Stadfesting av reglane. Oppseiingstida for fast ordning er 1 månad. Oppseiingstida blir rekna frå den 15. i månaden etter at oppseiinga er levert skriftleg. Hugs å bekrefte for at reglane er lese, og trykk neste.

| Орр | sigelse av SFO opphold                                                                                                    |             |
|-----|----------------------------------------------------------------------------------------------------|-------------|
|     | Bekreftelse av regler                                                                                                    | Steg 1 av 3 |
|     | Viktig informasjon:                                                                                                    |             |
|     | Oppseiingstida for fast ordning er 1 månad. Oppseiingstida blir rek<br>den 15. i månaden etter at oppseiinga er levert skriftleg. | ma frå      |
|     | Last ned .pdf med regiene                                                                                                    |             |
|     | * Jeg bekrefter at jeg har lest reglene                                                                                           |             |
|     | Neste                                                                                                    | vbryt       |
|     |                                                                                                    |             |

### Steg 2 av 3

Set ynskt sluttdato for oppseiinga av plassen. Legg evt. med kommentar og trykk neste.

| Oppsigelsesdato og k        | ommentar             | Steg 2 a          |
|-----------------------------|----------------------|-------------------|
| Barnets navn:               |                      |                   |
| Snurre Sprett               |                      |                   |
| SFO opphold:                |                      |                   |
| Deltidsplass opp til 14 tim | ar                   |                   |
| Startdato:                  |                      |                   |
| 23.03.2023                  |                      |                   |
| * Sluttdato:                |                      |                   |
| Velg sluttdato              | <u></u>              |                   |
| Foresattes kommentar:       |                      |                   |
| Sensitiv informasjon må i   | ikke skrives inn her |                   |
|                             |                      |                   |
|                             |                      |                   |
|                             |                      |                   |
|                             |                      |                   |
|                             |                      | Antall tegn: 0/20 |
|                             | No. 1                | Avbrut            |

#### Steg 3 av 3

Sjå over for å kontrollere, før du trykkjer "Send". Da vil du få ei kvittering på at søknaden er innsendt.